NetGen Communications, Inc.

# **Smart ATA<sup>®</sup> Binary Upgrade Procedure**

http://www.NetGenCommunications.com

support@NetGenCommunications.com
770-449-7704

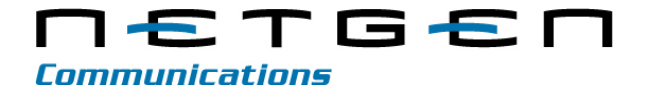

Document Rev. 01 (July, 2014)

#### Copyright © 2014 NetGen Communications, Inc. All Rights Reserved.

All or part of this document may not be excerpted, reproduced and transmitted in any form or by any means without prior written permission from the company.

# Contents

| Amendent Records                                                 |                              |
|------------------------------------------------------------------|------------------------------|
| Contents                                                         |                              |
| Contents of Figure                                               |                              |
| Contents of Table                                                | 5                            |
| 1 Functionality                                                  | Error! Bookmark not defined. |
| 1.1 Overview                                                     |                              |
| 1.2 Handling Process for Automatically Enabling VLAN             | Error! Bookmark not defined. |
| 1.2.2 Handling Procedure When the LLDP Message Carries a VLAN ID | Error! Bookmark not defined. |
| 1.2.3 Procedure of Handling the LLDP Message with no VLAN ID     | Error! Bookmark not defined. |
| 1.3 Messages                                                     | Error! Bookmark not defined. |
| 1.3.1 LLDP Message                                               | Error! Bookmark not defined. |
| 1.3.2 Sent Message with a VLAN ID                                | Error! Bookmark not defined. |
| 2 GUI Configuration                                              | Error! Bookmark not defined. |
| 3 Appendix                                                       | Error! Bookmark not defined. |

# **Contents of Figure**

| Figure 1-1 System composition                                     | . Error! Bookmark not defined. |
|-------------------------------------------------------------------|--------------------------------|
| Figure 1-2 Procedure of handling LLDP message carrying a VLAN ID  | Error! Bookmark not defined.   |
| Figure 1-3 Procedure of handling the LLDP message with no VLAN ID | Error! Bookmark not defined.   |
| Figure 1-4 LLDP message                                           | Error! Bookmark not defined.   |
| Figure 1-5 VLAN IDAdding a VLAN ID to the message to be sent      | Error! Bookmark not defined.   |
| Figure 2-1 LLDP configuration interface for HX4                   | Error! Bookmark not defined.   |

# **Contents of Table**

 Table 2-1 LLDP configuration parameters
 Error! Bookmark not defined.

# **1** Introduction

# **1.1 Overview**

In most cases, upgrading a Smart ATA can be done with any of the following 2 ways:

- 1) Using Auto Configuration
- 2) Using the web GUI

However, in the situation where the kernel software of the Smart ATA has changed, and not just the firmware, a special procedure needs to be done in order to perform the upgrade.

## **1.2** Purpose

The purpose of this document is to describe the procedure used to upgrade the Smart ATA when a kernel update has been provided.

## **1.3** Determining the Firmware and Kernel Versions

#### 1.3.1 In the new release file provided by NetGen

The version in the new software can be determined by looking at the file name. The name of the file will be in the format NetGenJ1.<kernel\_version><firmware\_version><firmware\_subversion>.<file\_format>. An example is NetGen.J1.1.1.9.334.E0.03.bin. In this example, the kernel version is 1.1.9, the firmware version is 334 and it is a binary file. The other file format would be a standard Smart ATA upgrade file and would end in tar.gz.

#### 1.3.2 On the Smart ATA

The version of the Smart ATA can be found by selecting Version info in the upper right hand corner of the web GUI.

Figure 1-1 shows the Version info screen for a Smart ATA. In this example the kernel version in 1.1.9 and the firmware version is 334.

Figure 1-1 Smart ATA Version info Screen

| C M       192.168.16.66/index1.htm       Suggested Sites       Web Slice Gallery       Imported From IE       M Gmail       Workspace Login       www.ietf.org/rfc/rfc       www.broadband-for         Welcome admin       Login time: 2014-07-23 13:04:33       Click here to get the version information       Version info         Basic       Network       Routing       Phone/Line       Advanced       Status       Logs       Tools         Logout       Software version       Rev 1.9.8 (334       This is the firmware version       Hardware version       Logout | → C ↑ □ 192.168.16.66/index1.htm         Apps       □ Suggested Sites       □ Web Slice Gallery       □ Imported From IE       M Gmail       ⊙ Workspace Login        www.bicadband-for         Welcome admin       Login time: 2014-07-23 13:04:33       Click here to get the version information       Version info         Basic       Network       Routing       Phone/Line       Advanced       Status       Logs       Tools         Logout       Software version       Rev 1.9.8(334)       This is the firmWare version       Hardware version       Logout         Software version       Rev 1.9.8(334)       This is the firmWare version       Kernel version       Kernel version         Hardware version       Kernel 1.9 (r)       This is the kernel version       Software version       Kernel version | Smart ATA     |                                                                                                    |              |
|----------------------------------------------------------------------------------------------------|----------------------------------------------------------------------------------------------------|---------------|----------------------------------------------------------------------------------------------------|--------------|
| Province Software version Rev 1.9.8.634 This is the firmware version Rev 1.9.1.14X402                                                                                                    | Apps Suggested Sites Web Sites Galley Imported From IE M Gmail Workspace Login Imported row. Werkspace Login Imported row. Werkspace Login Imported row. Version.information Version.information                                                                                                    | ⇒ C fi        | 192.168.16.66/index1.htm                                                                                                | 2            |
| Click here to get the version information       Version info         Basic       Network       Routing       Phone/Line       Advanced       Status       Logs       Tools         Logout                                                                                                    | Software version       Rev 1.9.8 (34)       This is the firmware version       Logout         Software version       Rev 1.9.8 (34)       This is the firmware version       Hardware version         Hardware version       Rev 1.0.1 HX402       Kernel version       Kernel version                                                                                                    | opps 🚺 Sugges | ted Sites 🕒 Web Slice Gallery 🗀 Imported From IE M Gmail   🏷 Workspace Login 🕋 www.ietf.org/rfc/rfc 🌹 www.broadband-for |              |
| Basic         Network         Routing         Phone/Line         Advanced         Status         Logs         Tools           Logout                                                                                                    | Basic         Network         Routing         Phone/Line         Advanced         Status         Logs         Tools                                                                                                    | Welcome ad    | Imin Login time: 2014-07-23 13:04:33 Click here to get the version information                                          | Version info |
| Software version         Rev 1.9.8 (334)         This is the firmware version           Hardware version         Rev 1.0.1 HX402                                                                                                    | Software version       Rev 1.9.8 (33)       This is the firmware version         Hardware version       Rev 1.0.1 HX402         Kernel version       Kerne 1.1.9 r)                                                                                                    | Basic         | Network Routing Phone/Line Advanced Status Logs                                                                         | Tools        |
| Software version Rev 1.9.8 (334) This is the firmware version<br>Hardware version Rev 1.0.1 HX402                                                                                                    | Software version       Rev 1.9.8 (34)       This is the firmware version         Hardware version       Rev 1.0.1 HX402         Kernel version       Kerne (1.9 F)         This is the kernel version                                                                                                    |               |                                                                                                    | Logout       |
| Hardware version Rev 1.9.8.334 THIS IS the Hirthware version<br>Rev 1.0.1 HX402                                                                                                    | Software version     Rev 1930 334     This is the furniture version       Hardware version     Rev 1.0.1 HX402       Kernel version     Kernel 1.1.9 F)                                                                                                    |               | This is the firmware version                                                                                            |              |
|                                                                                                    | Kernel version Kerne (1.9 F) This is the kernel version                                                                                                    |               | Hardware version Rev 1.9.8 (334) His is the first ware version<br>Hardware version Rev 1.0.1 HX402                      |              |
| Kernel version Kernel (1.1.9) F) I his is the Kernel version                                                                                                    |                                                                                                    |               | Kernel version Kerne (1.1.9)F) This is the kernel version                                                               |              |
|                                                                                                    |                                                                                                    |               |                                                                                                    |              |
|                                                                                                    |                                                                                                    |               |                                                                                                    |              |
|                                                                                                    |                                                                                                    |               |                                                                                                    |              |
|                                                                                                    |                                                                                                    |               |                                                                                                    |              |
|                                                                                                    |                                                                                                    |               |                                                                                                    |              |
|                                                                                                    |                                                                                                    |               |                                                                                                    |              |
|                                                                                                    |                                                                                                    |               |                                                                                                    |              |
|                                                                                                    |                                                                                                    |               |                                                                                                    |              |
|                                                                                                    |                                                                                                    |               |                                                                                                    |              |

## **1.4 Determining Which Upgrade Procedure to Use**

The binary upgrade procedure described in this document only needs to be followed if the kernel version of the new software is different than the kernel version currently installed on the Smart ATA.

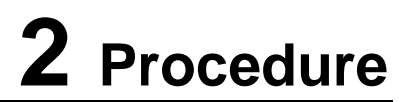

## 2.1 Pre-requisites

#### 2.1.1 FTP Server

The binary upgrade process requires the use of an FTP server. In the case where an FTP server is unavailable, the necessary files can be downloaded using the NetGen FTP server.

#### 2.1.2 IP address of the Smart ATA

If the IP address of the Smart ATA is not known, please connect a phone to one if the FXS ports of the Smart ATA. The FXS ports are the ones labeled Phone 1, Phone 2, etc. on the back of the Smart ATA.

#### 2.1.3 Enable Telnet on the Smart ATA

Connect to the web GUI of the Smart ATA. Go to the Advanced->Security page. In the Telnet service section make sure that the radio button for the Telnet parameter is set to On. If it isn't, set it to On and set a password in the Telnet password and Confirm password fields.

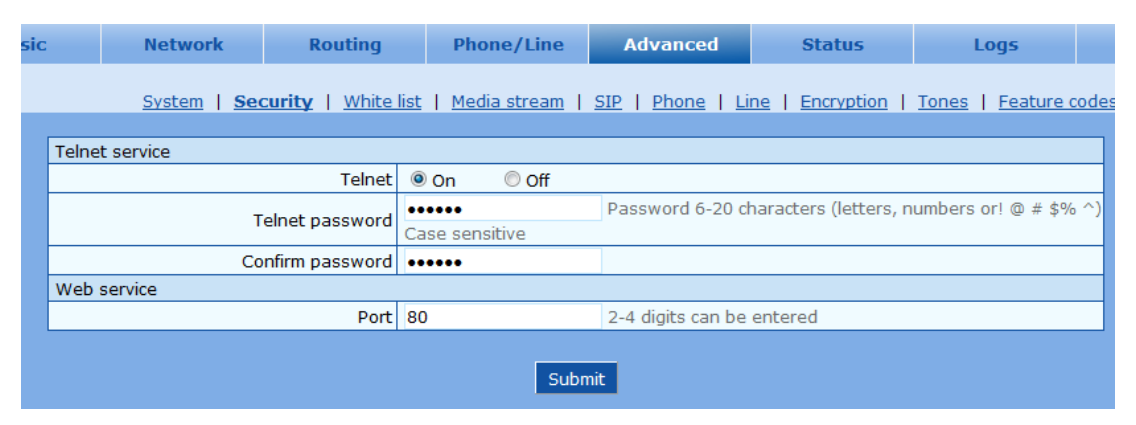

Reboot the Smart ATA and telnet will be enabled.

#### 2.1.4 Backup Configuration

It is strongly recommended that the current configuration of the Smart ATA should be saved before proceeding with the binary upgrade. This will ensure that any configuration parameters will not be lost in the case of an upgrade failure.

## 2.2 Procedures

If the NetGen FTP server will be used, please skip to section 2.2.2 Telnet to the Smart ATA.

#### 2.2.1 Store files on the FTP Server

When there is a kernel change that requires a binary upgrade, a .zip file will be made available for download from the NetGen website (<u>www.netgencommunications.com</u>). This .zip file will contain:

- 1) The upgrade package (i.e. NetGen.J1.1.1.9.334.E0.03.bin).
- 2) The upgrade utility (i.e. kupdate.mx4.v1.13).
- 3) This instruction document.

It is very important that only the upgrade tool that is provided in the .zip file be used to perform the binary upgrade of the upgrade package contained in the .zip. If another version is used, there is a higher risk of the upgrade failing.

Place the upgrade package and the upgrade utility on the FTP server.

Please do not change the name of either file.

Please use binary mode when transferring the files.

After transferring the files, please check the file sizes. The file size of NetGen.J1.1.1.9.334.E0.03.bin is 8060928 bytes and the file size of kupdate.mx4.v.1.13 is 28056.

#### 2.2.2 Telnet to the Smart ATA

For information about telnet, including how to install it on Windows, please see the following article on the Microsoft website.

http://windows.microsoft.com/en-us/windows/telnet-faq

Telnet to the IP address of the Smart ATA. See section 2.1.2 IP address of the Smart ATA if it is unknown.

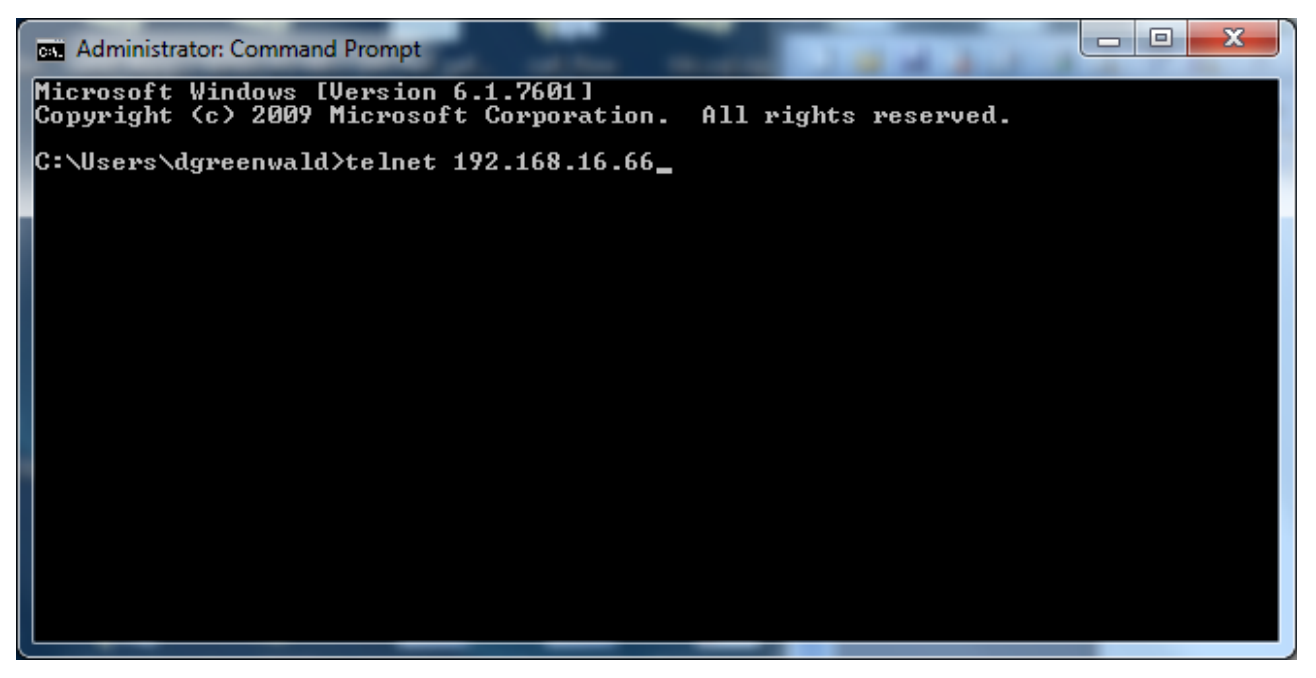

At the VoIP-AG login: prompt, enter root. At the Password: prompt, enter the telnet password for the Smart ATA that was configured according to section 2.1.3 Enable Telnet on the Smart ATA.

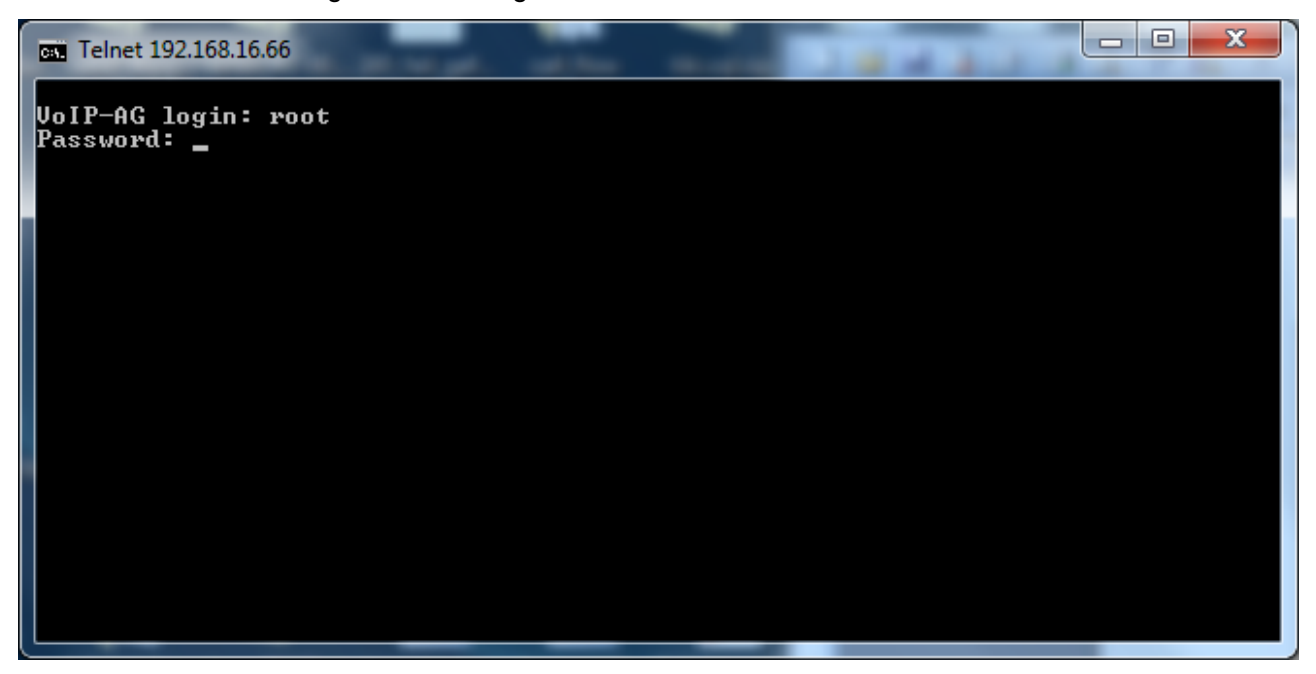

#### 2.2.3 FTP files to the Smart ATA

Change directories to the /tmp directory by entering cd /tmp at the ~ # prompt.

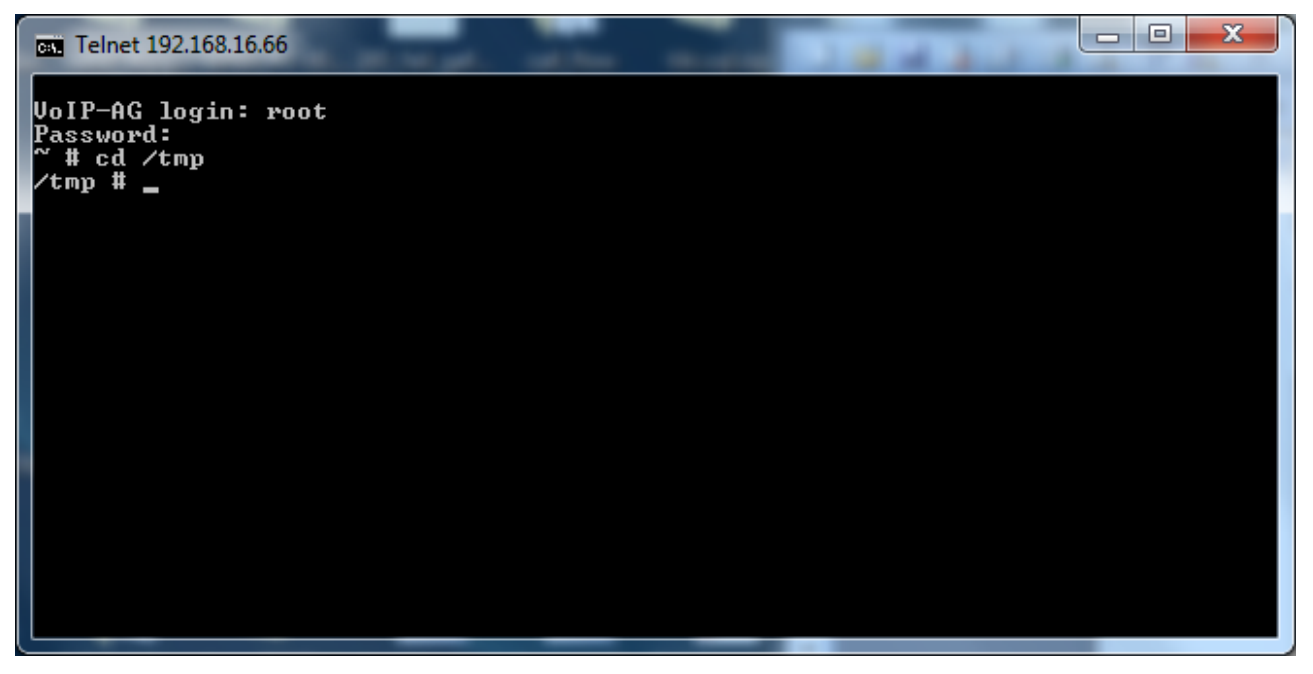

Connect to the FTP server. If the NetGen FTP server is used, connect to netgencommications.com by entering ftp netgencommunications.com (or ftp 72.16.220.36) at the /tmp # prompt.

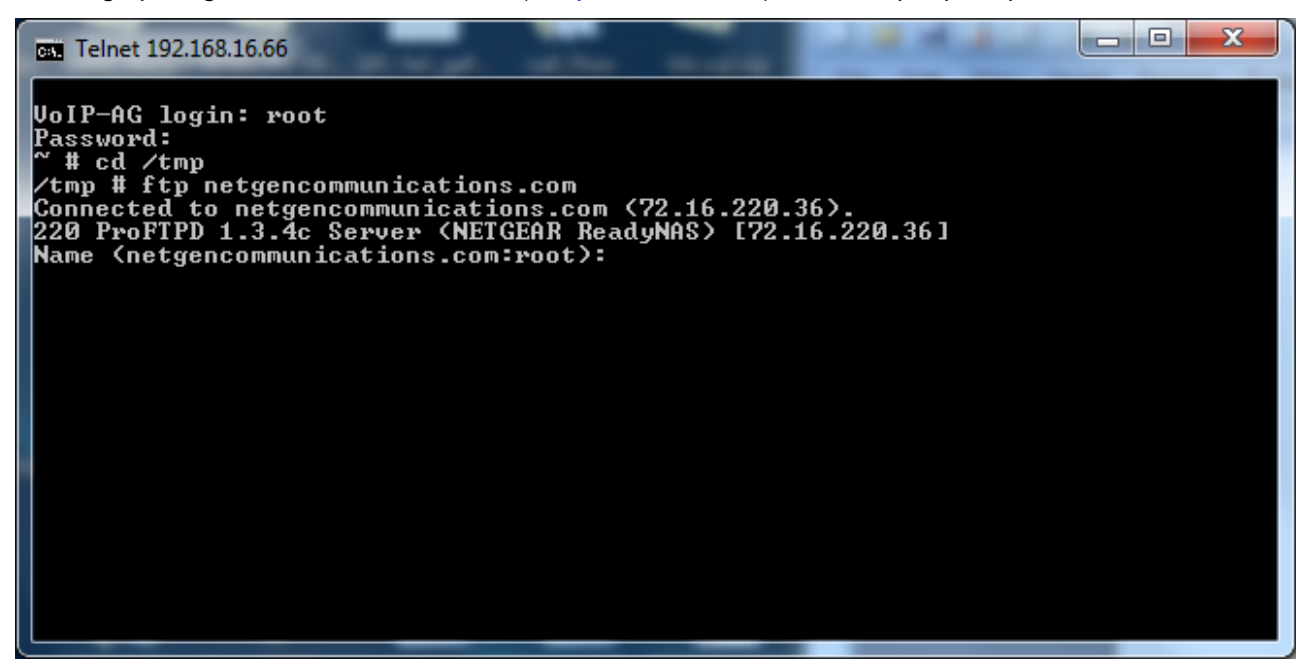

At the Name (netgencommunications.com:root): prompt, enter anonymous. At the next prompt, please enter your e-mail address.

| Telnet 192.168.16.66                         | 3 |
|----------------------------------------------|---|
| <pre>VoIP-AG login: root<br/>Password:</pre> |   |

Switch to binary mode by entering bin at the ftp> prompt.

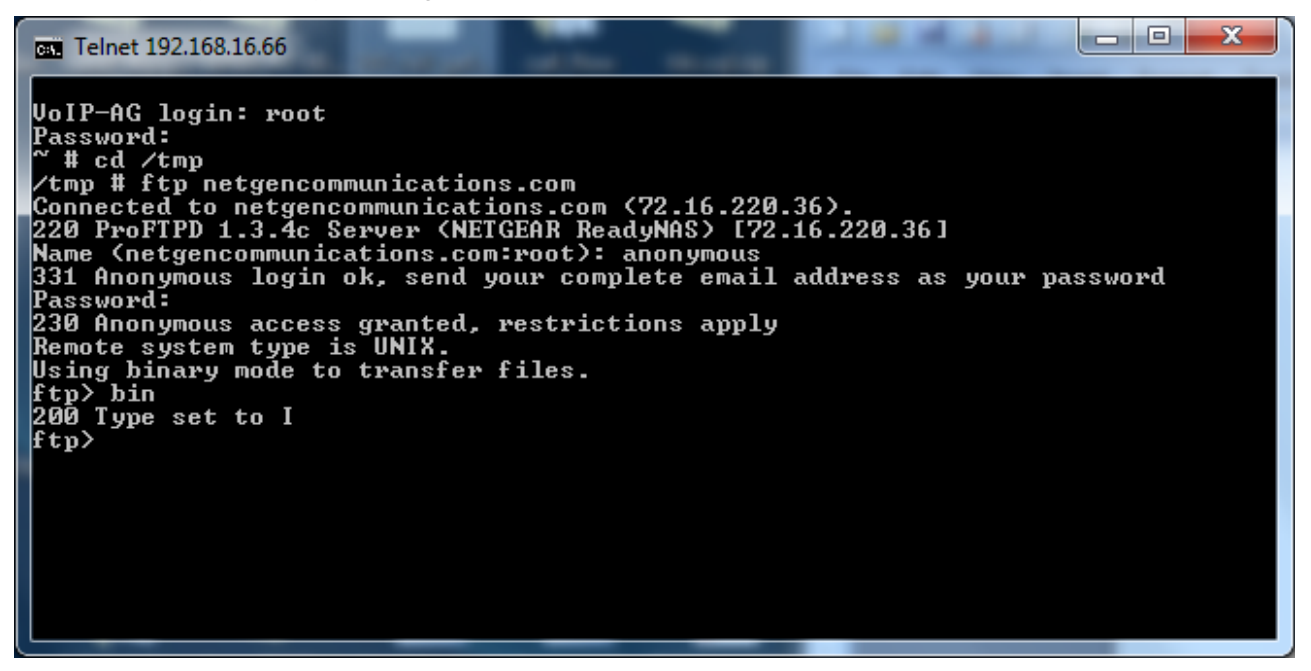

Turn on hash mode by entering hash at the ftp> prompt. This will cause a hash mark (#) to be displayed for every 1024 bytes that are transferred. This is useful to ensure that the download is still in progress.

| Telnet 192.168.16.66                         |
|----------------------------------------------|
| <pre>VoIP-AG login: root<br/>Password:</pre> |

Change to the NetGenFTP directory.

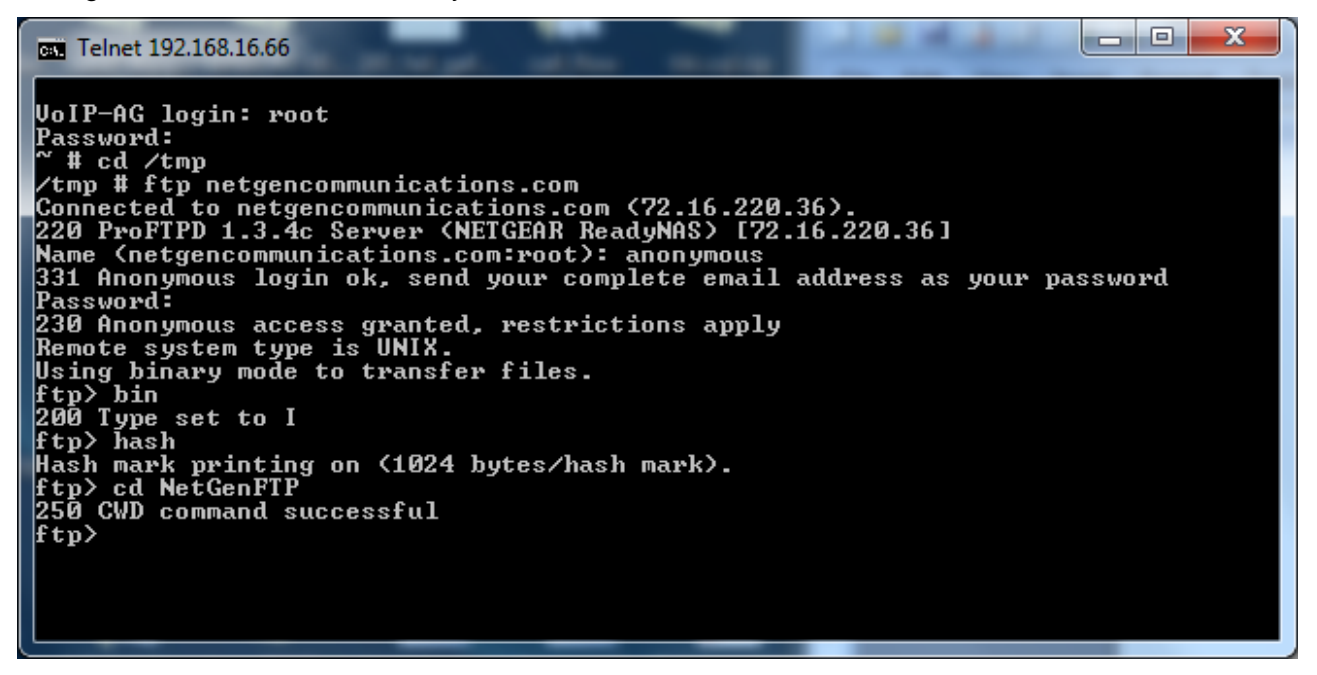

Get the upgrade package by entering get NetGen.J1.1.1.9.334.E0.03.bin.

| Telnet 192.168.16.66                                                                                                    |
|----------------------------------------------------------------------------------------------------|
| VoIP-AG login: root<br>Password:<br>~ # cd /tmp<br>/tmp # ftp netgencommunications.com<br>Connected to netgencommunications.com (72.16.220.36).                                                                                                    |
| 220 ProFTPD 1.3.4c Server (NETGEAR ReadyNAS) [72.16.220.36]<br>Name (netgencommunications.com:root): anonymous<br>331 Anonymous login ok, send your complete email address as your password<br>Password:<br>230 Anonymous access granted, restrictions apply<br>Remote system type is UNIX.<br>Using binary mode to transfer files. |
| ftp> bin<br>200 Type set to I<br>ftp> hash<br>Hash mark printing on (1024 bytes/hash mark).<br>ftp> cd NetGenFTP<br>250 CWD command successful<br>ftp> get NetGen_J1_1_1_9_334_F0_03_bin                                                                                                    |
|                                                                                                    |

If it was successful, a message will be on the screen that says something like 226 Transfer complete.

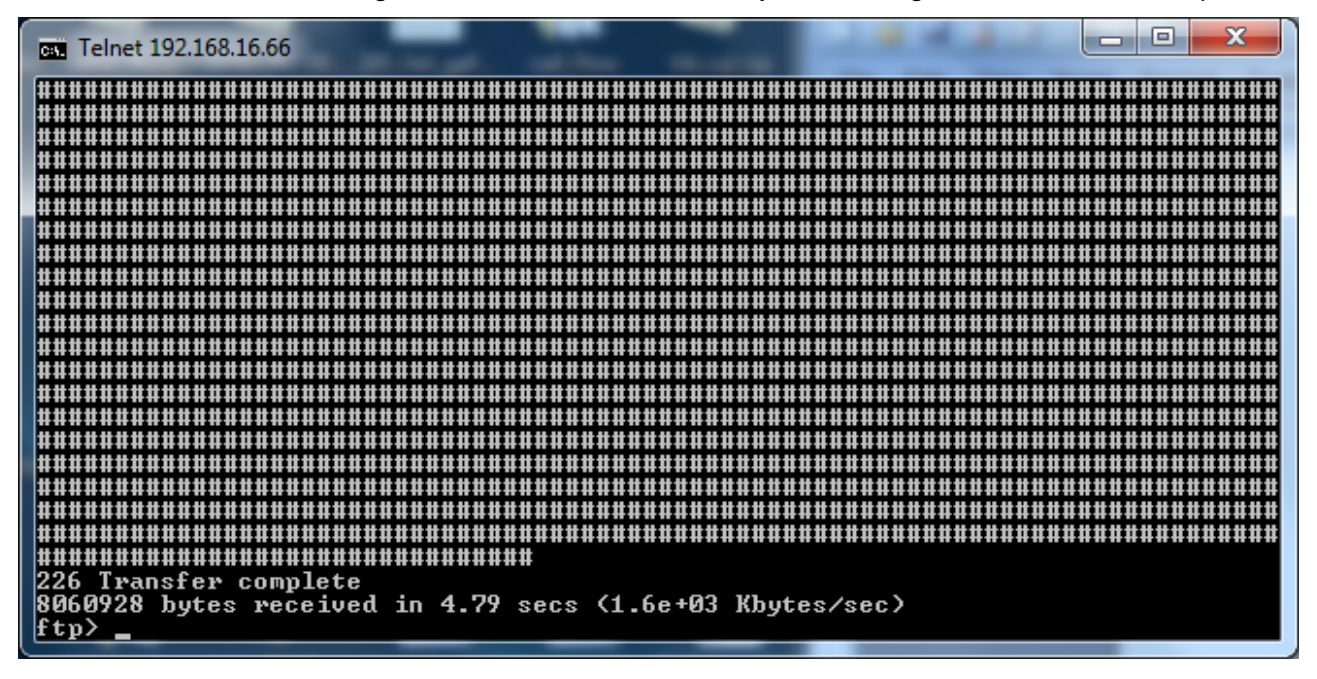

Get the upgrade tool by entering get kupdate.mx4.v1.13. Again, make sure that the transfer was successful.

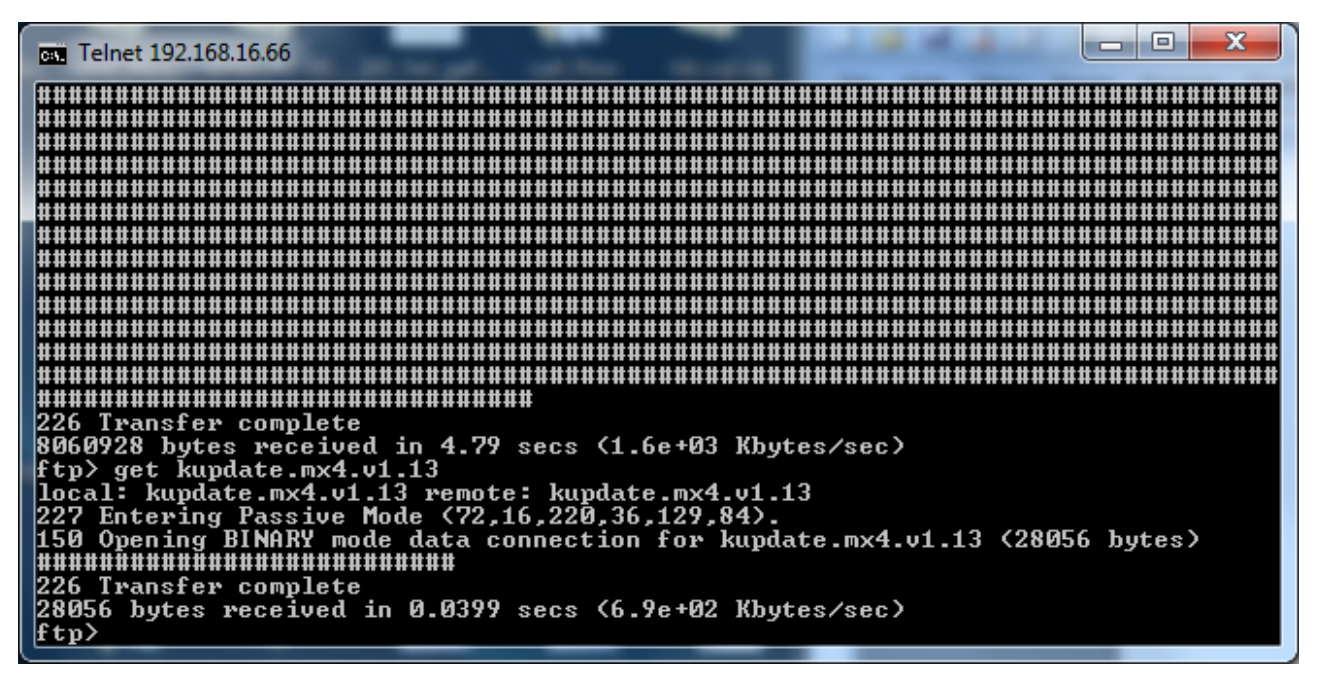

Finally, log out of the FTP server.

| Telnet 192.168.16.66                                                                                                    |
|----------------------------------------------------------------------------------------------------|
|                                                                                                    |
|                                                                                                    |
|                                                                                                    |
|                                                                                                    |
|                                                                                                    |
|                                                                                                    |
|                                                                                                    |
| 226 Transfer complete<br>8060928 bytes received in 4.79 secs (1.6e+03 Kbytes/sec)                                                                                       |
| ftp> get kupdate.mx4.v1.13<br>local: kupdate.mx4.v1.13 remote: kupdate.mx4.v1.13                                                                                        |
| 227 Entering Passive Mode (72,16,220,36,129,84).<br>150 Opening BINARY mode data connection for kupdate.mx4.v1.13 (28056 bytes)<br>#################################### |
| 226 Transfer complete<br>28056 bytes received in 0.0399 secs (6.9e+02 Kbytes/sec)                                                                                       |
| ftp> bye<br>221 Goodbye                                                                                                    |
| /tmp #                                                                                                    |

#### 2.2.4 Verify the Files

At the /tmp prompt, enter Is –I. Make sure that the file size of NetGen.J1.1.1.9.334.E0.03.bin is 8060928 and the file size of kupdate.mx4.v1.13 is 28056.

Do not continue if either file size is incorrect.

| Telnet 192.168.16.                                                                                        | 66                                                          | and set in                                                |                              |                       | 100              |                             |
|----------------------------------------------------------------------------------------------------|-------------------------------------------------------------|-----------------------------------------------------------|------------------------------|-----------------------|------------------|-----------------------------|
| 227 Entering Pa<br>150 Opening BIN<br>#################<br>226 Transfer co<br>28056 bytes rec<br>ftp> bye | ssive Mode<br>ARY mode<br>HHHHHHHHH<br>mplete<br>eived in f | e (72,16,220,3<br>lata connectio<br>###<br>0.0399 secs (6 | 36,129,<br>on for<br>6.9e+02 | 84).<br>kupda<br>Kbyt | te.mx4<br>es/sec | .v1.13 (28056 bytes)<br>)   |
| 221 Goodbye                                                                                               |                                                             |                                                           |                              |                       |                  |                             |
| /tmp # Is -1                                                                                              |                                                             |                                                           | 0000 1                       | 1 04                  | 44-00            |                             |
| -rw-r-r-1                                                                                                 | root                                                        | root 80                                                   | P0428                        | ul 24                 | 14:30            | NetGen.J1.1.1.9.334.E0.0    |
|                                                                                                    | mont                                                        | most                                                      | 16 1                         | 1 94                  | 14-10            | ann - A then tuch tong lich |
| IFWXFWXFWX I                                                                                              | . root                                                      | root                                                      | 10 U<br>21 D                 | ui 24<br>ac 21        | 1000             | ann -//tmp/web/engiish      |
|                                                                                                    | . root                                                      | root                                                      | 21 1                         | .1 94                 | 14.10            | aps                         |
|                                                                                                    | root                                                        | root                                                      | 20 U<br>64 D                 | ui 24<br>22 24        | 1910             | aucoupu.ini<br>baata        |
|                                                                                                    | . FUUL                                                      | ruut                                                      | 04 D                         | ec 31                 | 1000             | Nosts<br>basts sui          |
|                                                                                                    | root                                                        | root                                                      |                              | UL 21                 | 14.07            | NUSUS.UP1                   |
|                                                                                                    | root                                                        | root                                                      | 28626                        | ul 24                 | 14:31            | Kupdate.mx4.VI.I3           |
| -ru-rr 1                                                                                                  | root                                                        | root                                                      |                              | ui 24                 | 14:33            | rectile                     |
| -rw-rr 1                                                                                                  | root                                                        | root                                                      | 104 J                        | ul 24                 | 14:18            | route default               |
| $-\mathbf{r}\omega-\mathbf{r}-\mathbf{r}-\mathbf{r}-\mathbf{r}-\mathbf{r}-\mathbf{r}$                     | root                                                        | root                                                      | N N                          | ec 31                 | 1969             | teinet_rule                 |
| drwxr-xr-x 2                                                                                              | root                                                        | root                                                      | ים ש                         | ul 24                 | 14:18            | timezone                    |
| -rwx 1                                                                                                    | root                                                        | root                                                      | 23 D                         | ec 31                 | 1969             | version                     |
| drwxrwxr-x 6                                                                                              | 522                                                         | 522                                                       | ឲ្រ                          | ul 24                 | 14:18            | web                         |
| -rw-rr 1                                                                                                  | . root                                                      | root                                                      | ØD                           | ec 31                 | 1969             | web_rule                    |
| /tmp # _                                                                                                  |                                                             |                                                           |                              |                       |                  |                             |

#### 2.2.5 Run the Upgrade Tool

First, make the upgrade tool executable by entering chmod +x kupdate.mx4.v1.13.

| Telnet 192.168.                                                                              | 16.6                  | 56                                          |                                             |                       |                |              |                   |                                   |
|----------------------------------------------------------------------------------------------|-----------------------|---------------------------------------------|---------------------------------------------|-----------------------|----------------|--------------|-------------------|-----------------------------------|
| 150 Opening B<br>##############<br>226 Transfer<br>28056 bytes r<br>ftp> bye<br>221 Goodbye. | IN<br>HH<br>CO<br>eco | ARY mode<br>#########<br>mplete<br>eived in | e data connec<br>         <br>n 0.0399 sec: | ction for<br>s (6.9e+ | r kuj<br>02 KJ | pdat<br>byte | ce.mx4<br>es/sec) | .v1.13 (28056 bytes)              |
| ∕tmp # 1s -1                                                                                 |                       |                                             |                                             | 00/0000               |                | ~ 4          | 44-00             |                                   |
| -rw-r-r                                                                                      | 1                     | root                                        | root                                        | 8060328               | յու            | 24           | 14:30             | NetGen.J1.1.1.9.334.E0.0          |
| 3.D1N                                                                                        | -1                    | maat                                        | maat                                        | 16                    | T 7            | 94           | 14.10             | and the test of the second second |
| IFWXFWXFWX                                                                                   | ÷                     | root                                        | root                                        | 10                    | Daa            | 24           | 14-10             | ann =///cmp/web/engiish           |
| -ru-rr                                                                                       | ÷                     | root                                        | root                                        | 21                    | pec            | 31           | 1303              | aps                               |
| -rw-rw-rw-                                                                                   | ļ                     | root                                        | root                                        | 20                    | วัตา           | 24           | 14:18             | autoupd.ini                       |
| -rw-rr                                                                                       | 1                     | root                                        | root                                        | 64                    | Dec            | 31           | 1969              | hosts                             |
| -rw-rr                                                                                       | 1                     | root                                        | root                                        | 64                    | Dec            | 31           | 1969              | hosts.ori                         |
| -rw-rr                                                                                       | 1                     | root                                        | root                                        | 28056                 | Jul            | 24           | 14:31             | kupdate.mx4.v1.13                 |
| -rw-rr                                                                                       | 1                     | root                                        | root                                        | Ø                     | Jul            | 24           | 14:33             | recfile                           |
| -rw-rr                                                                                       | 1                     | root                                        | root                                        | 104                   | Jul            | 24           | 14:18             | route.default                     |
| -rw-rr                                                                                       | 1                     | root                                        | root                                        | Ø                     | Dec            | 31           | 1969              | telnet_rule                       |
| drwxr-xr-x                                                                                   | 2                     | root                                        | root                                        | Ø                     | Jul            | 24           | 14:18             | timezone                          |
| -rwx                                                                                         | 1                     | root                                        | root                                        | 23                    | Dec            | 31           | 1969              | version                           |
| drwxrwxr-x                                                                                   | 6                     | 522                                         | 522                                         | й                     | Jul            | 24           | 14:18             | web                               |
| -ru-r-r                                                                                      | 1                     | root                                        | root                                        | й                     | Dec            | 31           | 1969              | web rule                          |
| /tmn # chmod                                                                                 | +1                    | kundate                                     | a my4 u1 13                                 | 2                     | 200            | 01           | 2101              |                                   |
| /tmp #                                                                                       | ~                     | mapaaco                                     | STRATE TO                                   |                       |                |              |                   |                                   |
| womb #                                                                                       |                       | -                                           |                                             |                       |                |              |                   |                                   |

Now run the tool by entering ./kupdate.mx4.v1.13 NetGen.J1.1.1.9.334.E0.03.bin –n. When prompted, enter yes.

| Telnet 192.168.16 | .66                        |                                       |         | -           |           | 1       |                         |  |  |
|-------------------|----------------------------|---------------------------------------|---------|-------------|-----------|---------|-------------------------|--|--|
| lrwxrwxrwx 1      | l root                     | root                                  | 16      | Jul         | 24        | 14:18   | ann -> /tmp/web/english |  |  |
| -rw-rr 1          | l root                     | root                                  | 21      | Dec         | 31        | 1969    | aps                     |  |  |
| -rw-rw-rw-        | l root                     | root                                  | 20      | Jul         | 24        | 14:18   | autoupd.ini             |  |  |
| -rw-rr 1          | l root                     | root                                  | 64      | Dec         | 31        | 1969    | hosts                   |  |  |
| -rw-rr 1          | l root                     | root                                  | 64      | Dec         | 31        | 1969    | hosts.ori               |  |  |
| -rw-rr 1          | l root                     | root                                  | 28056   | Jul         | 24        | 14:31   | kupdate.mx4.v1.13       |  |  |
| -rw-rr 1          | l root                     | root                                  | _0      | Jul         | 24        | 14:33   | recfile                 |  |  |
| -rw-rr 1          | l root                     | root                                  | 104     | Jul         | 24        | 14:18   | route.default           |  |  |
| -rw-rr 1          | l root                     | root                                  | 9       | Dec         | 31        | 1969    | telnet_rule             |  |  |
| drwxr-xr-x 2      | 2 root                     | root                                  | 0       | <b>J</b> u1 | 24        | 14:18   |                         |  |  |
| -rwx              | l root                     | root                                  | 23      | Dec         | 31        | 1969    | version                 |  |  |
| drwxrwxr-x 6      | 5 522                      | 522                                   | ខ       | մոլ         | 24        | 14:18   | web                     |  |  |
| -rw-rr            | l root                     | root                                  | ы       | Dec         | <b>31</b> | 1969    | web_rule                |  |  |
| /tmp # chmod +>   | k kupdate.                 | nx4.v1.13                             |         | ~~ .        |           | ~~      |                         |  |  |
| /tmp # /kupdat    | te.mx4.v1.1                | 13 NetGen.J1                          | .1.1.9. | 334.        | .ЕИ.      | .03.bir | n —n                    |  |  |
| Version: 1.13,    | CPU:HX4                    |                                       |         |             |           |         |                         |  |  |
| Flash: 0 + 4864   | 4 = 4864 K                 | 10 .                                  |         |             |           |         |                         |  |  |
| opening flash o   | levice /deu                | /mtdØ !                               | 4 1015  |             |           |         |                         |  |  |
| Flash Size: 81    | Z RB , Sec                 | tor Size: 6                           | 4 KB    |             |           |         |                         |  |  |
| roading image :   | Loading image into RAM OK! |                                       |         |             |           |         |                         |  |  |
| buffer length     | = 8060728,<br>             | read 8060923                          | 8 bytes |             |           |         |                         |  |  |
| Image COX00050    | ana Teu=ax                 | , , , , , , , , , , , , , , , , , , , |         |             | <b>41</b> |         | 1                       |  |  |
| If continue, t    | Abe iu . Aea               | to proceed                            | a, or a | uny c       | i c'ne    | r to (  | cancel.                 |  |  |
| yes_              |                            |                                       |         |             |           |         |                         |  |  |

The upgrade should take between two and four minutes.

Please do not close the window or remove power until the upgrade is complete. Doing so could cause an upgrade failure that would result in the Smart ATA having to be sent back for repair.

When the message OK! Rebooting ... appears on the screen, the upgrade is complete and the Smart ATA will automatically reboot.

| Telnet 192.168.16.6                                                   | 6                                       |                                         |           |                                         |             |  |  |  |
|-----------------------------------------------------------------------|-----------------------------------------|-----------------------------------------|-----------|-----------------------------------------|-------------|--|--|--|
| -rw-rr 1                                                              | root root                               | 0 Jul                                   | 24 14:33  | recfile                                 |             |  |  |  |
| -rw-rr 1                                                              | root root                               | 104 Jul                                 | 24 14:18  | route.default                           |             |  |  |  |
| -rw-rr 1                                                              | root root                               | Ø Dec                                   | 31 1969   | telnet_rule                             |             |  |  |  |
| drwxr-xr-x 2                                                          | root root                               | 0 Jul                                   | 24 14:18  |                                         |             |  |  |  |
| -rwx 1                                                                | root root                               | 23 Dec                                  | 31 1969   | version                                 |             |  |  |  |
| drwxrwxr-x 6                                                          | 522 522                                 | ջ մոյ                                   | 24 14:18  | web                                     |             |  |  |  |
| $-\mathbf{r}\mathbf{w}-\mathbf{r}-\mathbf{r}-\mathbf{r}-\mathbf{r}-1$ | root root                               | 0 Dec                                   | 31 1969   | web_rule                                |             |  |  |  |
| /tmp # chmod +x                                                       | kupdate.mx4.v1.                         | 13                                      |           |                                         |             |  |  |  |
| /tmp # ./kupdate                                                      | e.mx4.v1.13 NetG                        | ien.J1.1.1.9.334.                       | E0.03.bi  | <b>ח−</b> ח                             |             |  |  |  |
| Version: 1.13, C                                                      | SPU:HX4                                 |                                         |           |                                         |             |  |  |  |
| Flash: 0 + 4864                                                       | = 4864  K                               | •                                       |           |                                         |             |  |  |  |
| Place Circle 9102                                                     | VICE / AEV/MTAU                         | I CA VD                                 |           |                                         |             |  |  |  |
| Flash Size. 6172                                                      | A DAM AVI                               | 20- 04 ND                               |           |                                         |             |  |  |  |
| buffer length =                                                       | 2060922 waad 9                          | 060928 butes                            |           |                                         |             |  |  |  |
| Durrer length - $8060726$ , read $8060726$ bytes                      |                                         |                                         |           |                                         |             |  |  |  |
| If continue tur                                                       | be in 'ues' to y                        | woceed ov anu o                         | ther to d | rancel                                  |             |  |  |  |
| hes continue, type in yes to proceed, or any other to cancel.         |                                         |                                         |           |                                         |             |  |  |  |
| Erasing and conu                                                      | uing                                    |                                         |           |                                         |             |  |  |  |
| erase addr:50000                                                      | d. erase len:7b0                        | 1999                                    |           |                                         |             |  |  |  |
| 000000000000000000000000000000000000000                               | 000000000000000000000000000000000000000 | 000000000000000000000000000000000000000 | 000000000 | 000000000000000000000000000000000000000 | 00000000000 |  |  |  |
| 000000000000000000000000000000000000000                               | 0000000##########                       | ***********                             |           |                                         |             |  |  |  |
| OK! rebooting                                                         |                                         |                                         |           |                                         |             |  |  |  |
|                                                                       |                                         |                                         |           |                                         |             |  |  |  |

#### 2.2.6 Verify the Upgrade

Log back in to the web GUI and verify that the Smart ATA now has the correct kernel version and firmware version.

#### Smart ATA Binary Upgrade Procedure

| 🗋 Smart ATA    |                        |                                            |                |                    |                    |                     |              | 3 |
|----------------|------------------------|--------------------------------------------|----------------|--------------------|--------------------|---------------------|--------------|---|
| ← → C fi       | 192.168.16.66/         | index1.htm                                 |                |                    |                    |                     | 52           | = |
| 🔢 Apps 🌄 Sugge | sted Sites 📄 Web Slice | Gallery 📋 Imported From I                  | E M Gmail 👸 Wo | rkspace Login 🚟 ww | w.ietf.org/rfc/rfc | 🛪 www.broadband-for |              |   |
| Welcome a      | dmin Login time: 2014  | 1-07-23 13:04:33                           |                | Click I            | here to get the    | version information | Version info |   |
| Basi           | c Networ               | k Routing                                  | Phone/Line     | Advanced           | Status             | Logs                | Tools        |   |
|                |                        |                                            |                |                    |                    |                     | Logout       |   |
|                |                        |                                            | Th             | is is the firmwar  | o vorsion          |                     |              |   |
|                |                        | Software version Re<br>Hardware version Re | v 1.9.81.334   |                    | e version          |                     |              |   |
|                |                        | Kernel version Ke                          | rne 1.1.9 F) T | his is the kernel  | version            |                     |              |   |
|                |                        | · ·                                        | <u> </u>       |                    |                    |                     |              |   |
|                |                        |                                            |                |                    |                    |                     |              |   |
|                |                        |                                            |                |                    |                    |                     |              |   |
|                |                        |                                            |                |                    |                    |                     |              |   |
|                |                        |                                            |                |                    |                    |                     |              |   |
|                |                        |                                            |                |                    |                    |                     |              |   |
|                |                        |                                            |                |                    |                    |                     |              |   |
|                |                        |                                            |                |                    |                    |                     |              |   |
|                |                        |                                            |                |                    |                    |                     |              |   |
|                |                        |                                            |                |                    |                    |                     |              |   |